#### NATIONAL TAIWAN UNIVERSITY HOSPITAL

## 臺大醫院 通訊診療門診服務 視訊軟體 簡易操作說明

#### 2021.05.24 資訊室 製

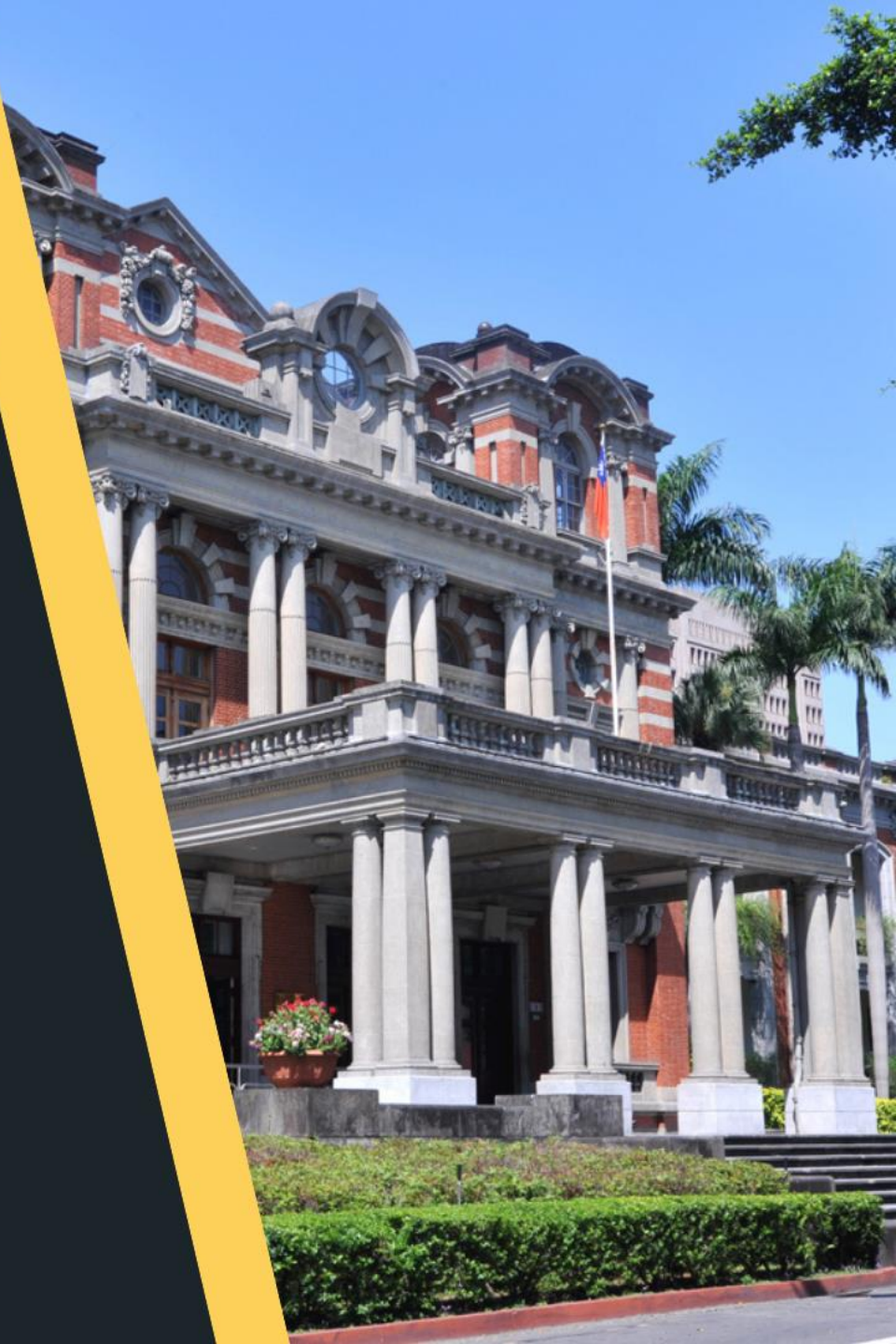

#### 您要使用什麼裝置跟醫院連線呢?

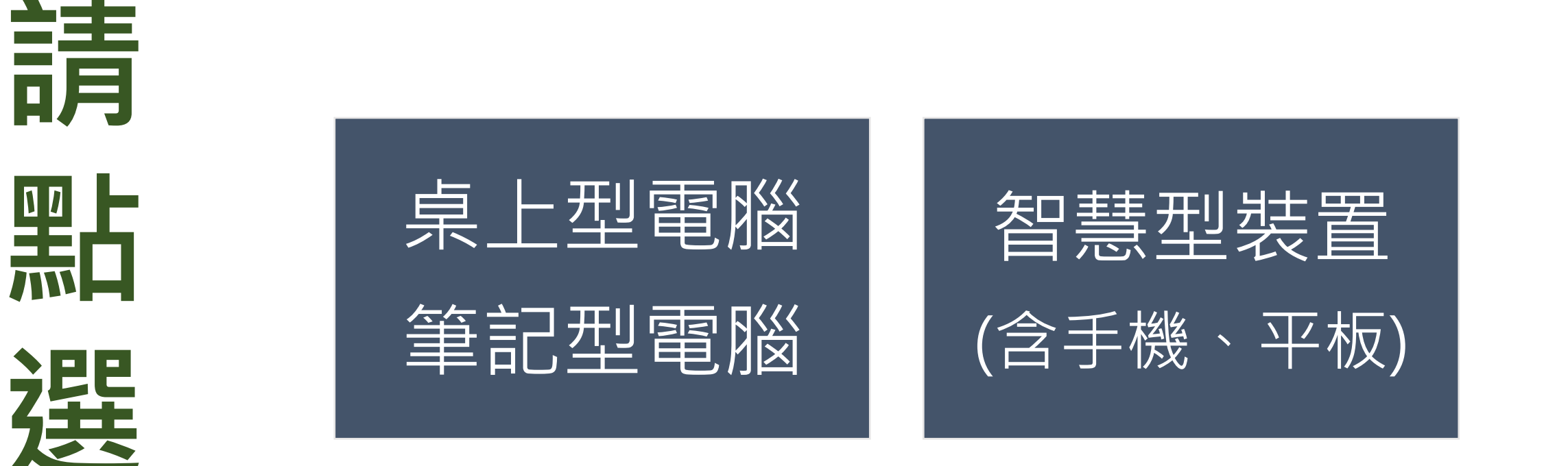

#### 請先為您欲使用通訊診療之裝置安裝視訊軟體程式

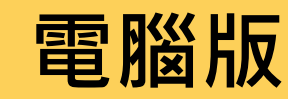

下載

https://ntuhmeeting.webex.com /client/WBXclient-41.5.5-12/webexapp.msi

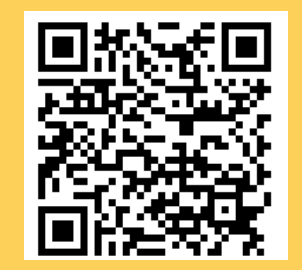

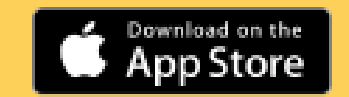

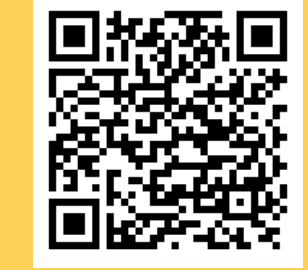

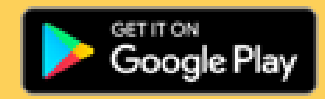

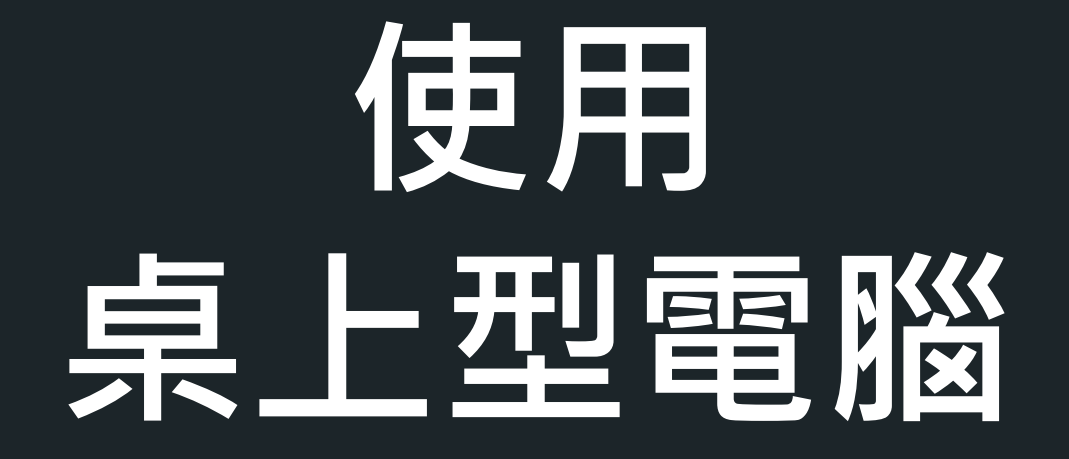

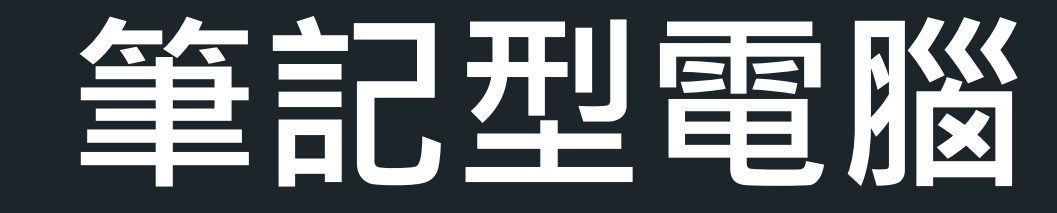

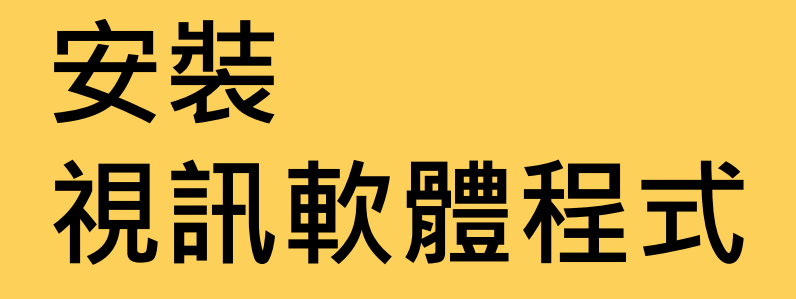

### 桌上型電腦及 筆記型電腦 適用

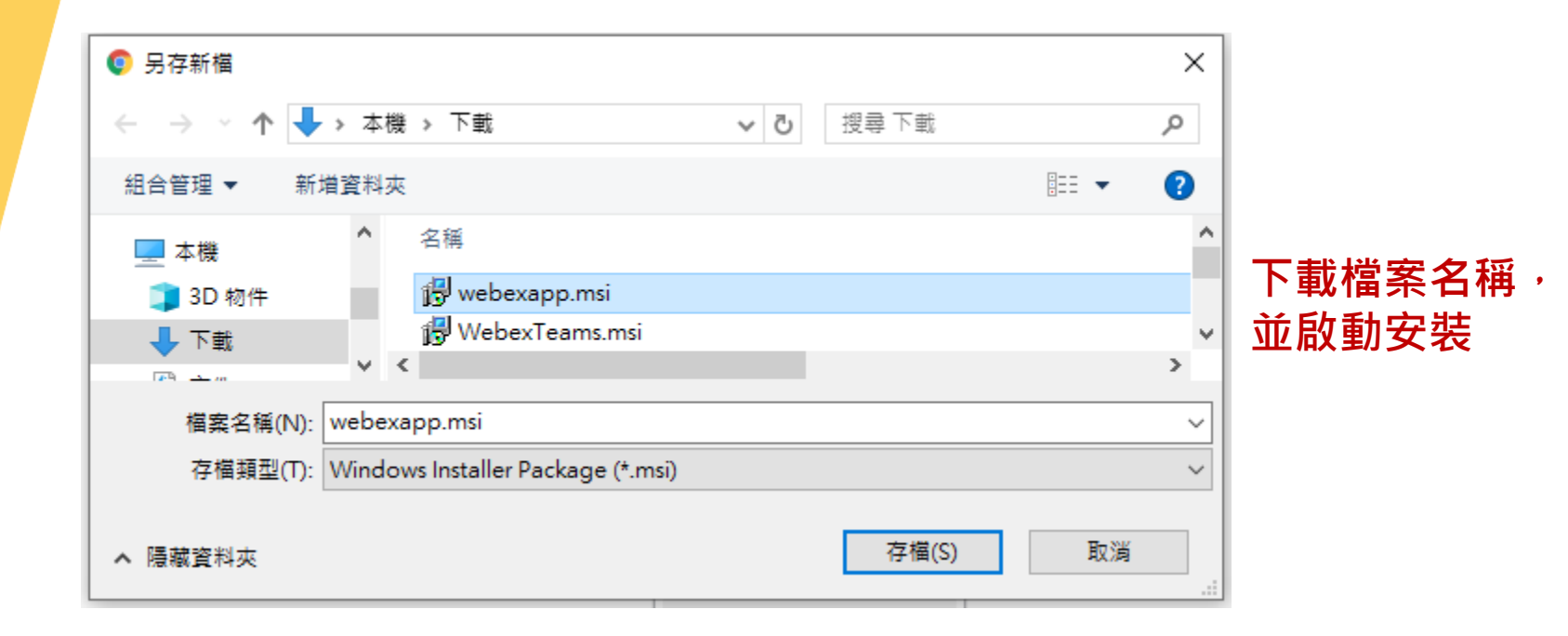

- 先於官方網站下載安裝檔案
- •選擇下載路徑,並啟動「webexapp.msi」安裝程式

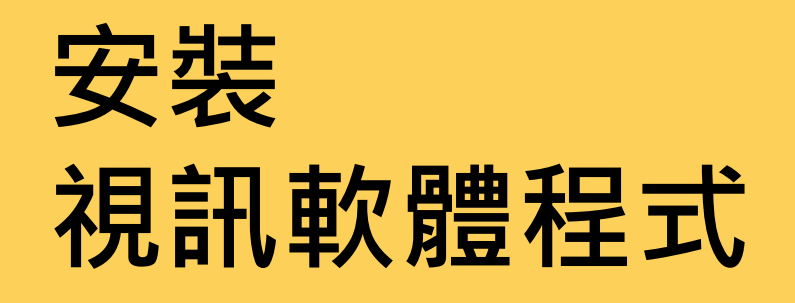

### 桌上型電腦及 筆記型電腦 適用

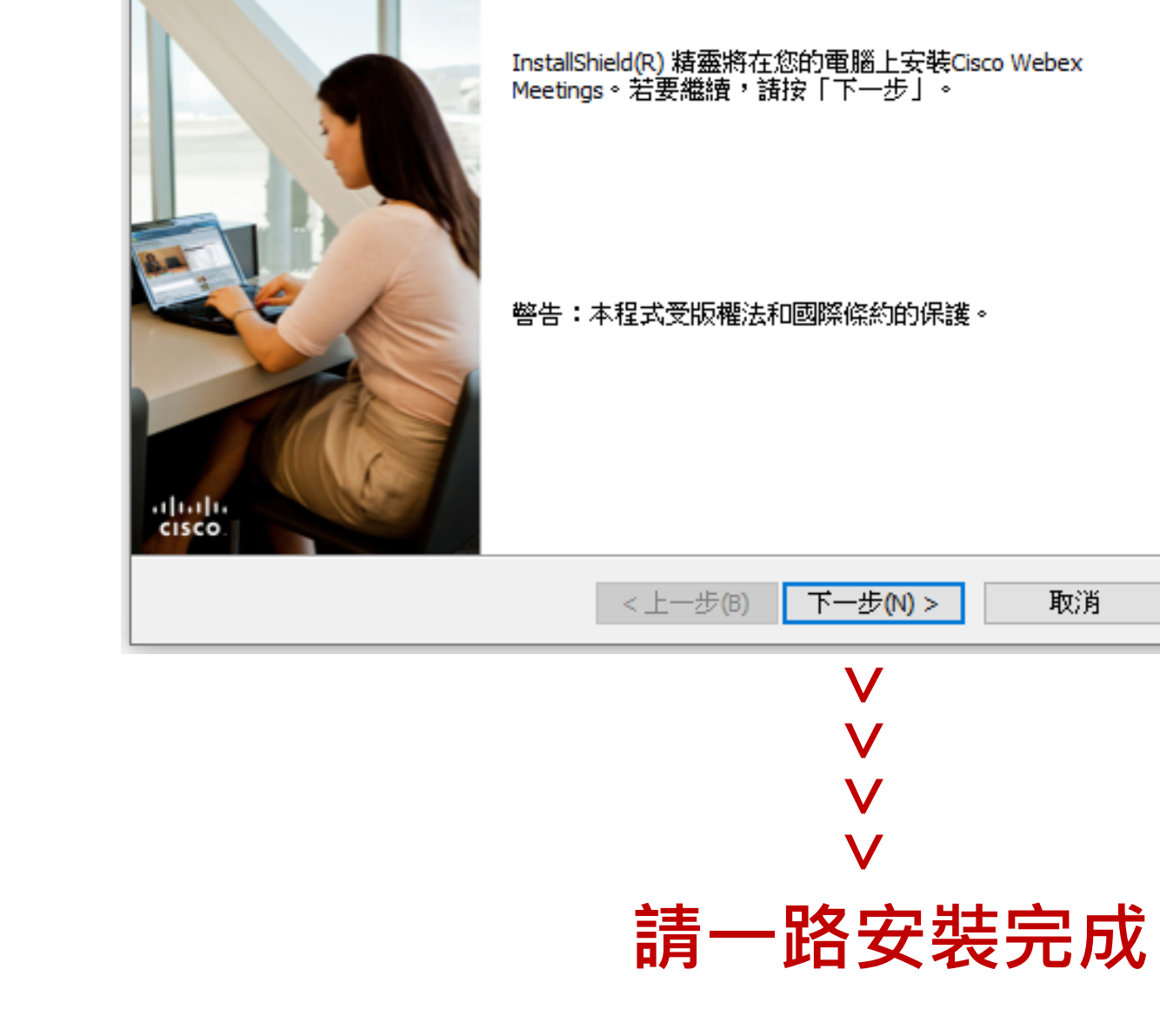

精靈

🕷 Cisco Webex Meetings - InstallShield 精靈

Х

歡迎使用Cisco Webex Meetings InstallShield

# 視訊 環境準備

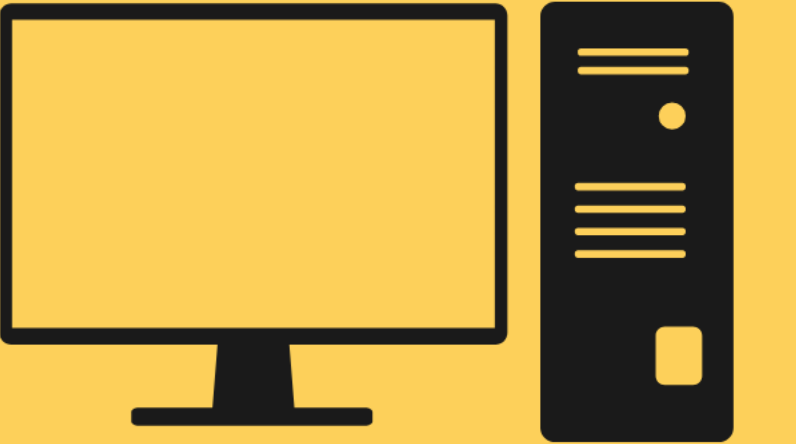

視訊鏡頭:請自備 喇叭耳機:請自備 麥克風:請自備 網路連線品質:順暢

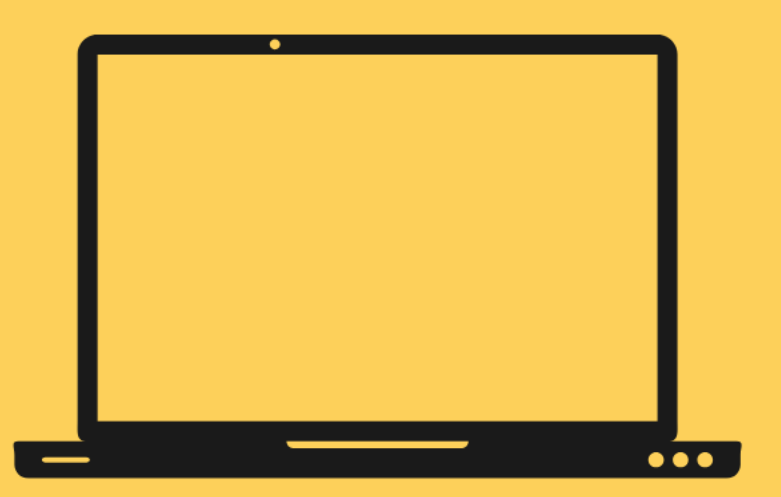

| 視訊鏡頭 | 頁:「 | 電腦 | 內建 |
|------|-----|----|----|
| 喇叭耳梯 | 幾:「 | 電腦 | 內建 |
| 麥克風  | :電  | 腦內 | 建  |
| 網路連約 | 泉品  | 質: | 順暢 |

## 當您收到 傳送給您的 預約資訊

確認您要使用的裝置

智慧型裝置點選/ 電腦瀏覽器輸入

簡訊專屬連結,

開啟進入通訊診療

視訊平台

您可以直接點選專屬連結加入會議 亦可以輸入會議號碼及密碼加入會議

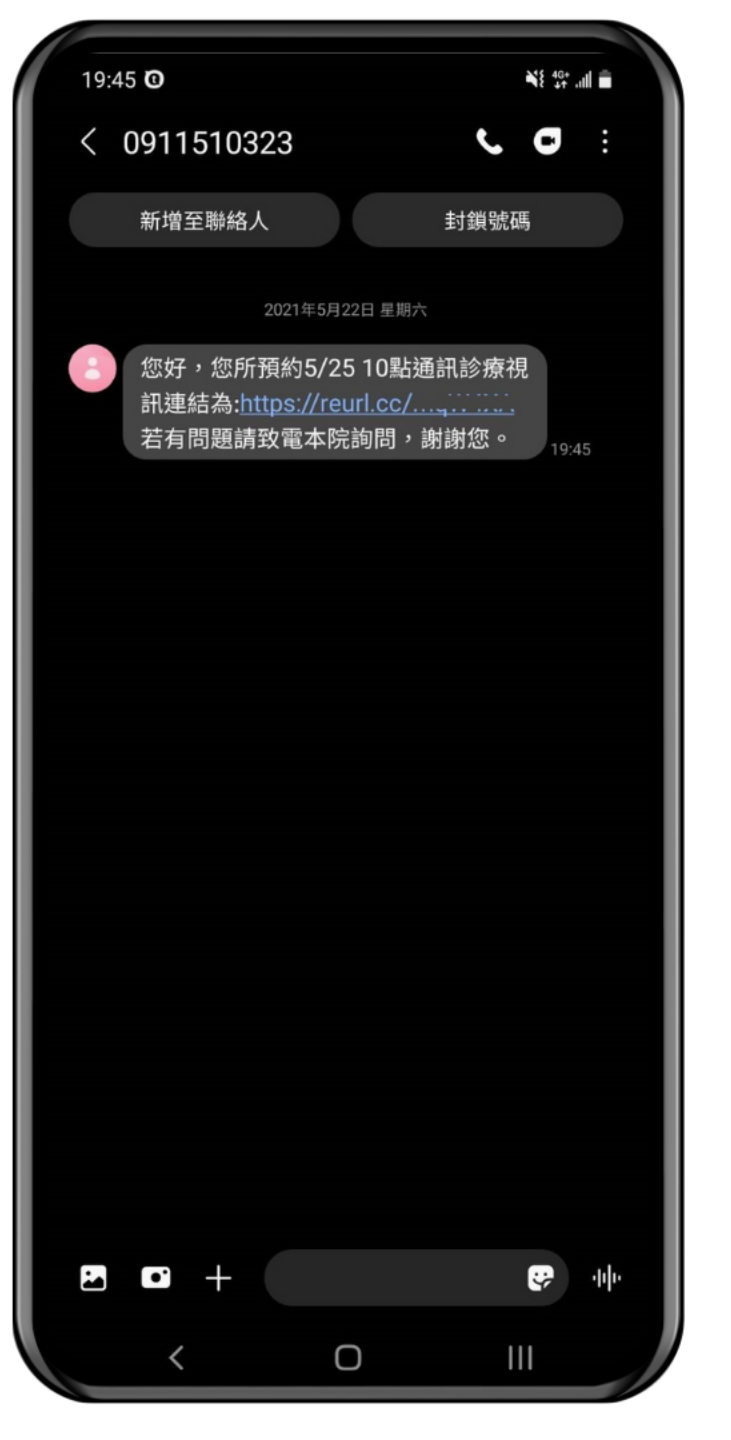

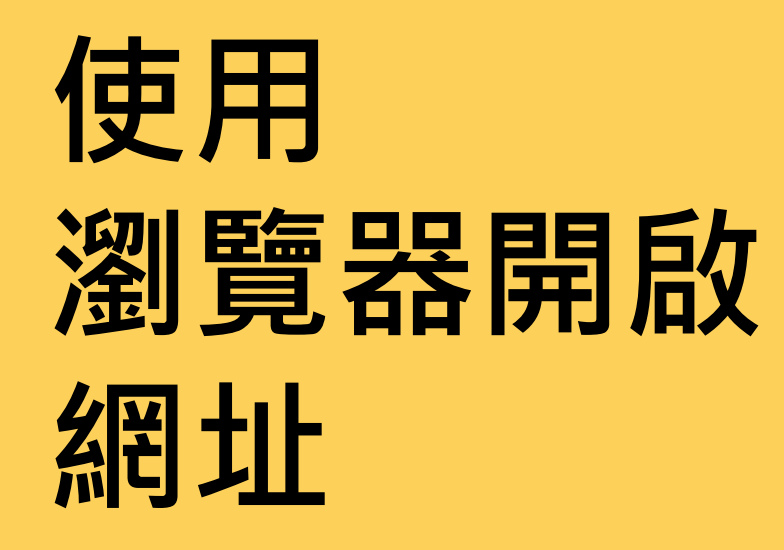

如您安裝完成程式 電腦將引導自動啟動 系統會自動進入

| Q 臺大醫院Webex視訊平台 - Start                                                       | +                                                                                                    |   |   |     |    |   |     | C        | > | -           | ٥   | × |
|-------------------------------------------------------------------------------|----------------------------------------------------------------------------------------------------|---|---|-----|----|---|-----|----------|---|-------------|-----|---|
| $\leftarrow$ $\rightarrow$ C $\triangle$ $\stackrel{\bullet}{\bullet}$ ntuhme | ting.webex.com/webappng/sites/ntuhmeeting/meeting/download/ac4c44cd83fb92b761bc5e059fe74804?siteurl=ntuhmeeting8 | 6 | ☆ | ABP | 43 | ۲ | [™] | <b>a</b> | © | <u>7.65</u> | F 🌒 | ; |
| ululu<br>cisco Webex <sup>專屬於</sup>                                           | 台大<br>際<br>O NTUM                                                                                                |   |   |     |    |   |     |          |   |             |     |   |
|                                                                               |                                                                                                    |   |   |     |    |   |     |          |   |             |     |   |
|                                                                               |                                                                                                    |   |   |     |    |   |     |          |   |             |     |   |
|                                                                               |                                                                                                    |   |   |     |    |   |     |          |   |             |     |   |
|                                                                               | 正在開始您的會議。                                                                                                    |   |   |     |    |   |     |          |   |             |     |   |
|                                                                               |                                                                                                    |   |   |     |    |   |     |          |   |             |     |   |
|                                                                               | $\bigcirc$                                                                                                    |   |   |     |    |   |     |          |   |             |     |   |
|                                                                               |                                                                                                    |   |   |     |    |   |     |          |   |             |     |   |
|                                                                               |                                                                                                    |   |   |     |    |   |     |          |   |             |     |   |
|                                                                               | 沒有 Webex? <u>立即下載。</u><br>使用應用程式遇到問題? <u>從您的瀏覽器加入。</u>                                                           |   |   |     |    |   |     |          |   |             |     |   |
|                                                                               |                                                                                                    |   |   |     |    |   |     |          |   |             |     |   |
|                                                                               |                                                                                                    |   |   |     |    |   |     |          |   |             |     |   |
|                                                                               |                                                                                                    |   |   |     |    |   |     |          |   |             |     |   |

建議您使用Google Chrome開啟

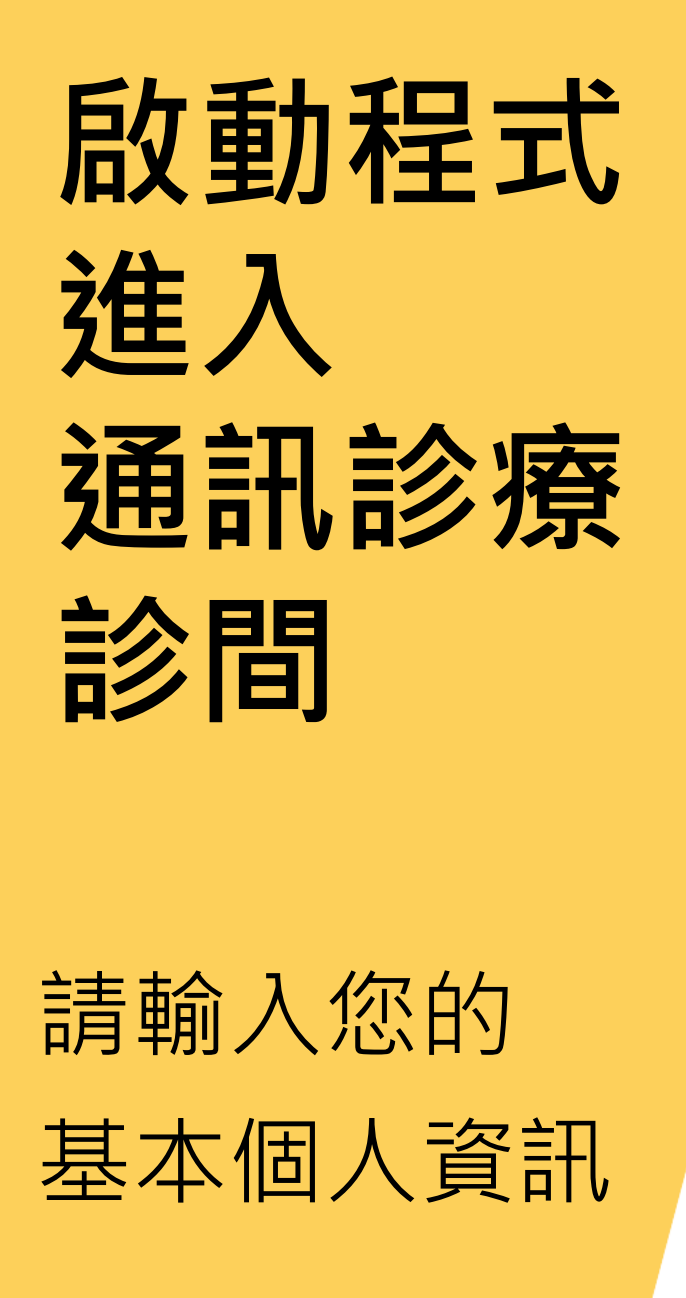

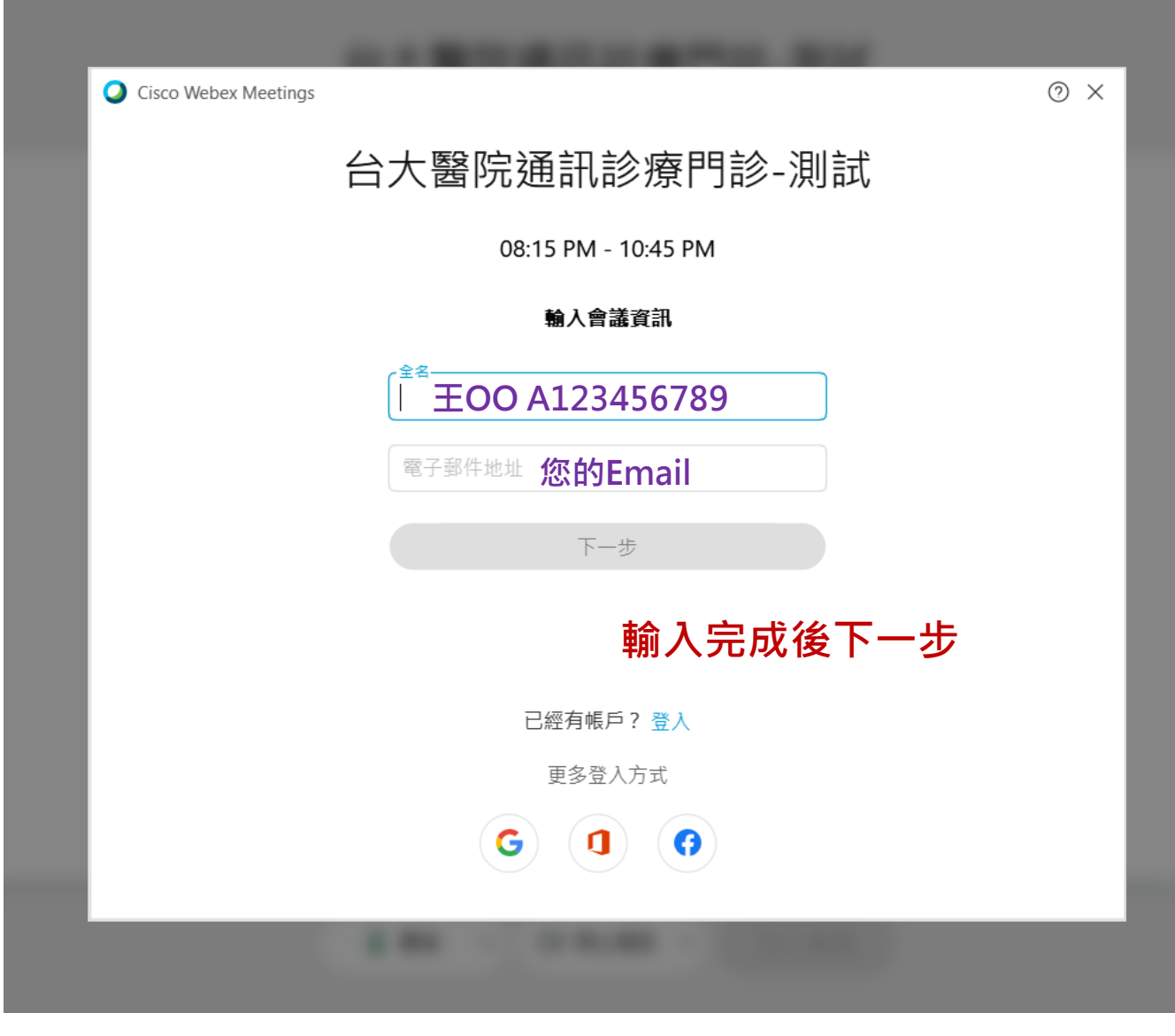

全名: 您的「姓名」+「身分證字號後4碼」 電子郵件位址: 可聯繫您的Email 10

## 進入診間前 自我測試

### 確認鏡頭OK 確認麥克風OK

等音訊

我環境 準備好了

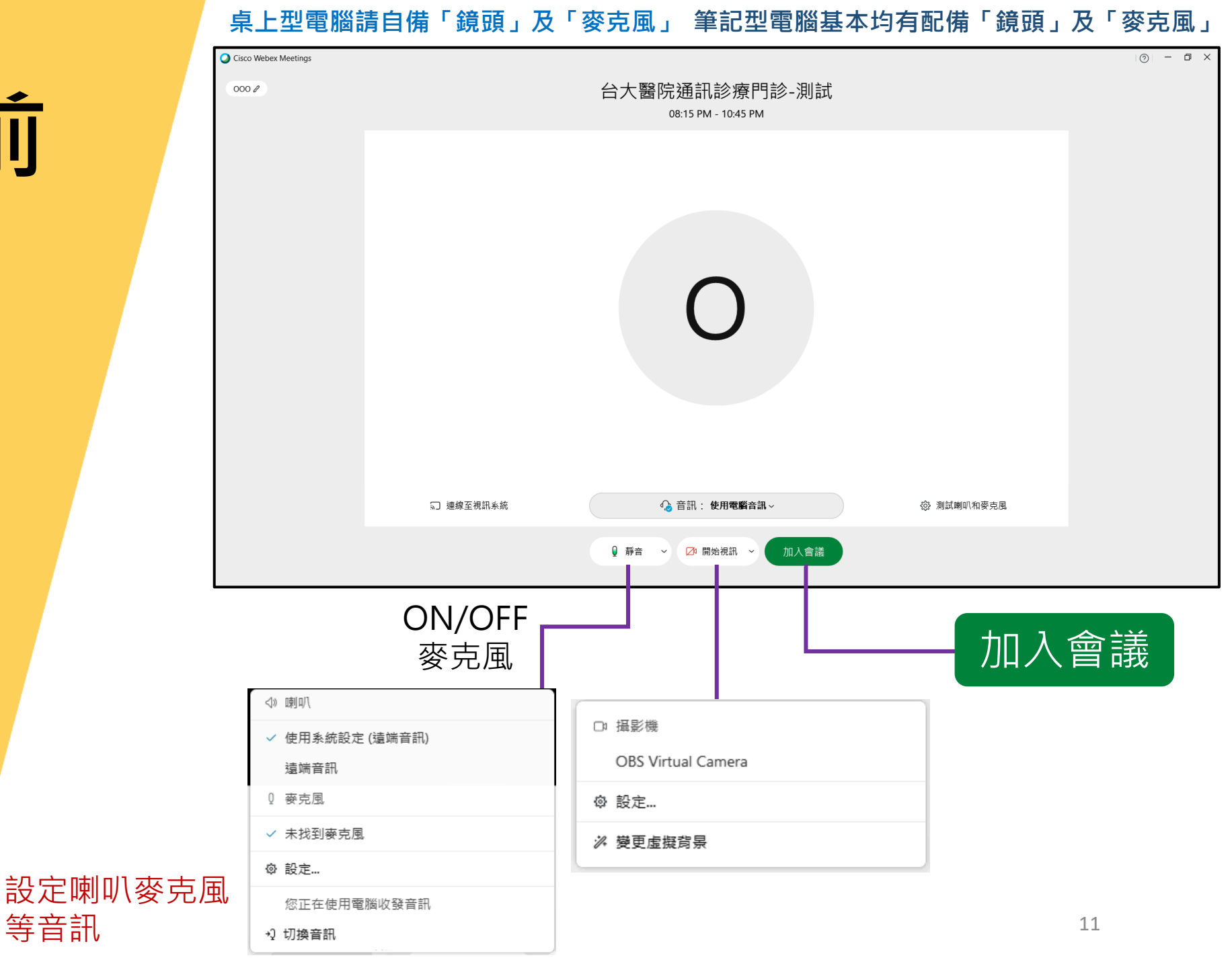

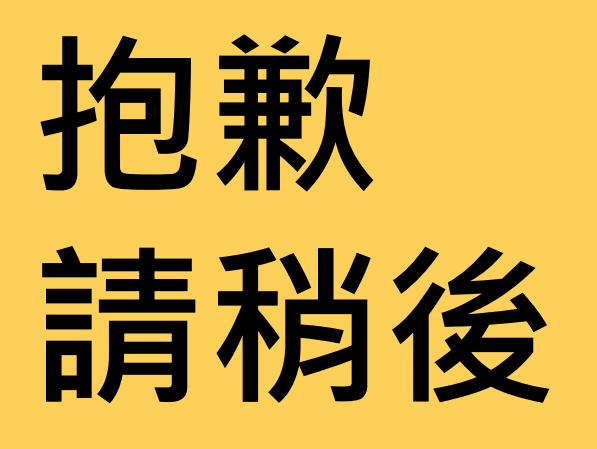

#### 您將暫時於等候室等候

#### 待輪到您看診時 系統會安排您進入

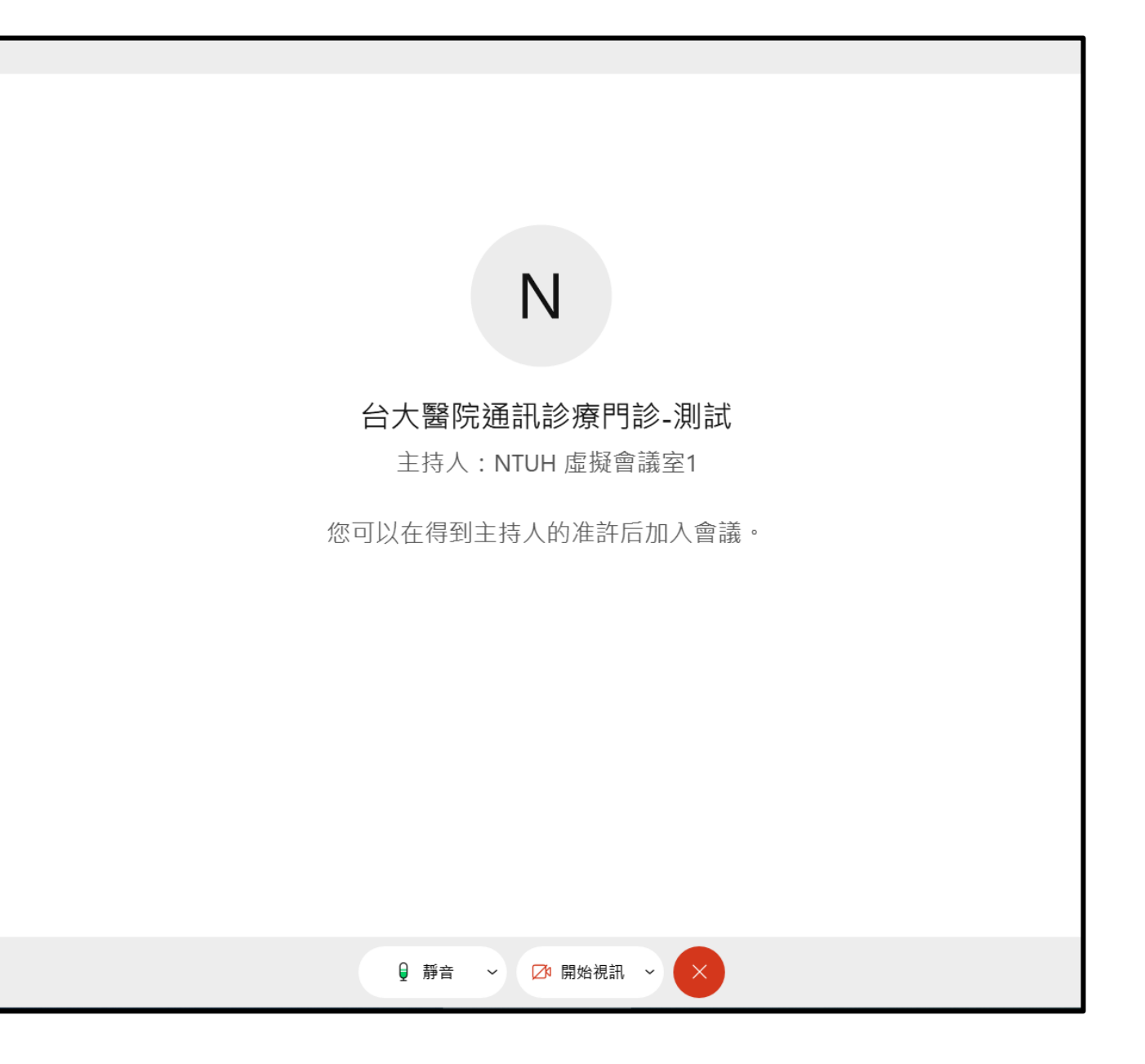

# 看診中

#### 讓我們為您服務

#### 請您保持您的 網路順暢 環境無其他干擾

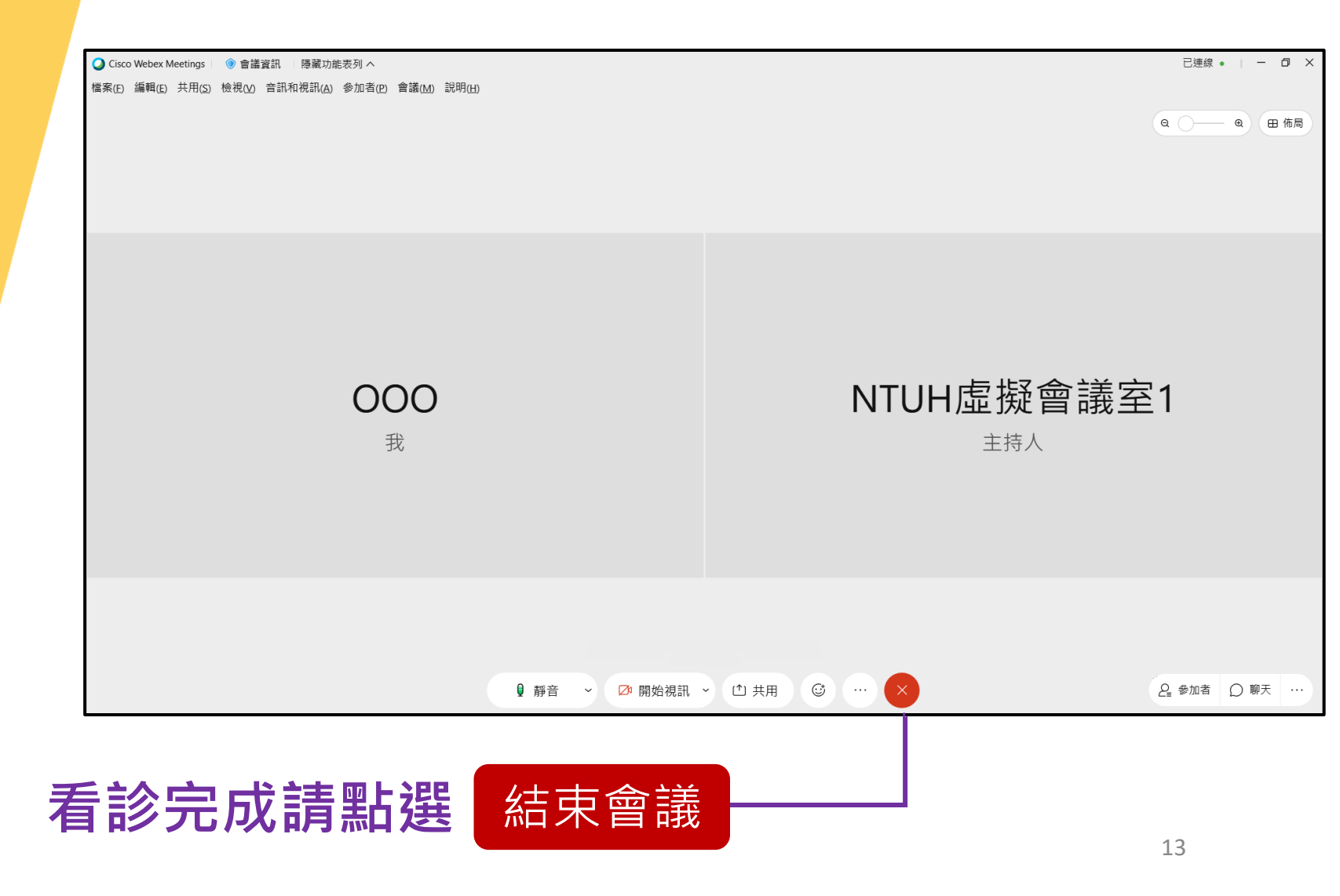

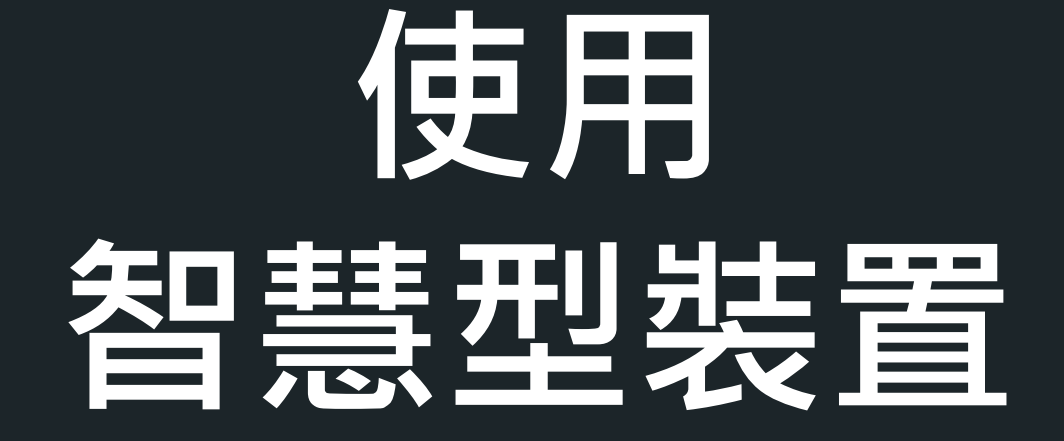

#### 請先為您欲使用通訊診療之裝置安裝視訊軟體程式

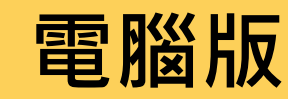

下載

https://ntuhmeeting.webex.com /client/WBXclient-41.5.5-12/webexapp.msi

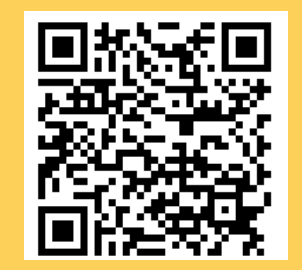

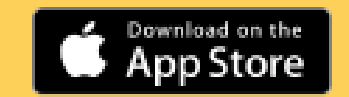

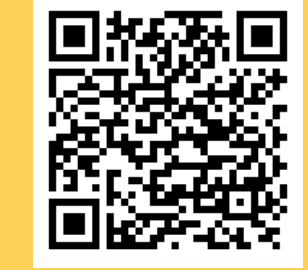

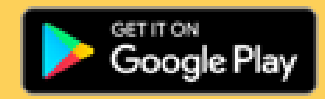

#### 您的智慧型裝置是哪一種系統?

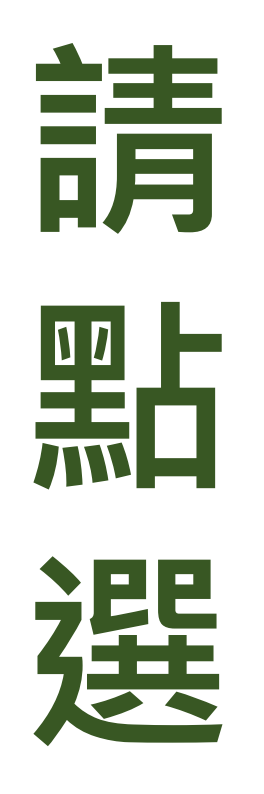

# Android

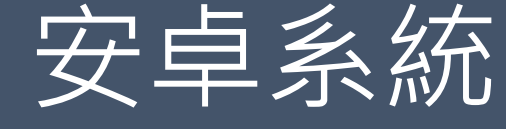

## Apple IOS

蘋果糸統

# 使用 Android

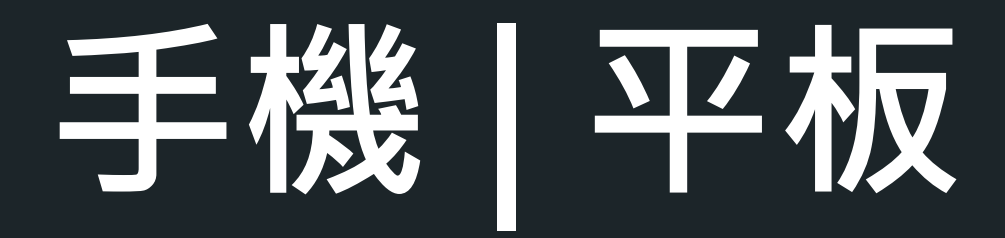

## 當您收到 傳送給您的 預約資訊

確認您要使用的裝置

智慧型裝置點選/ 電腦瀏覽器輸入

簡訊專屬連結,

開啟進入通訊診療

視訊平台

您可以直接點選專屬連結加入會議 亦可以輸入會議號碼及密碼加入會議

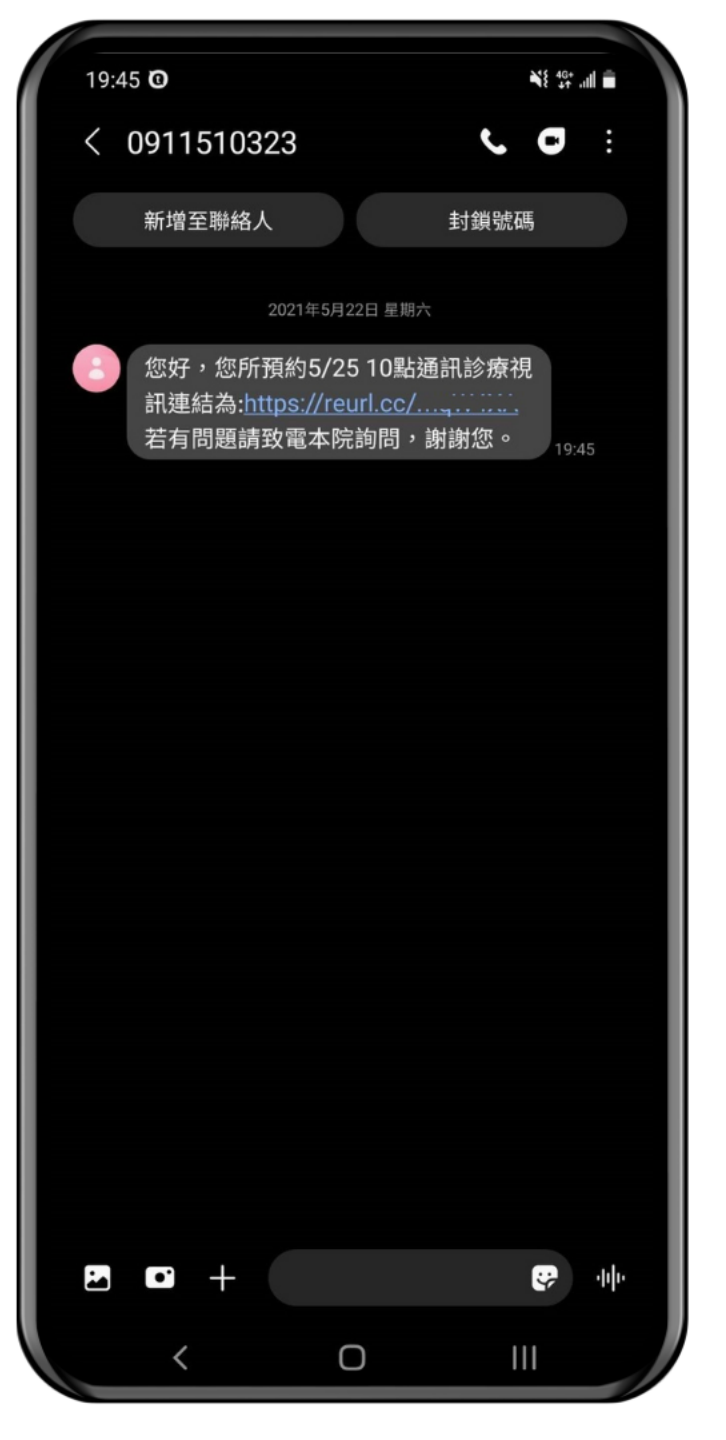

### 瀏覽器開啟簡訊連結

-已有安裝視訊軟體APP,自動會引導進入診間 -未安裝請先至Play商店下載 -手機/平板操作方式相同

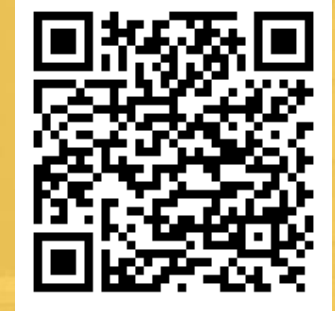

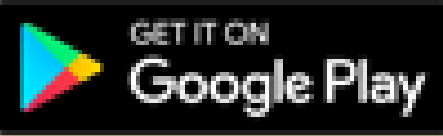

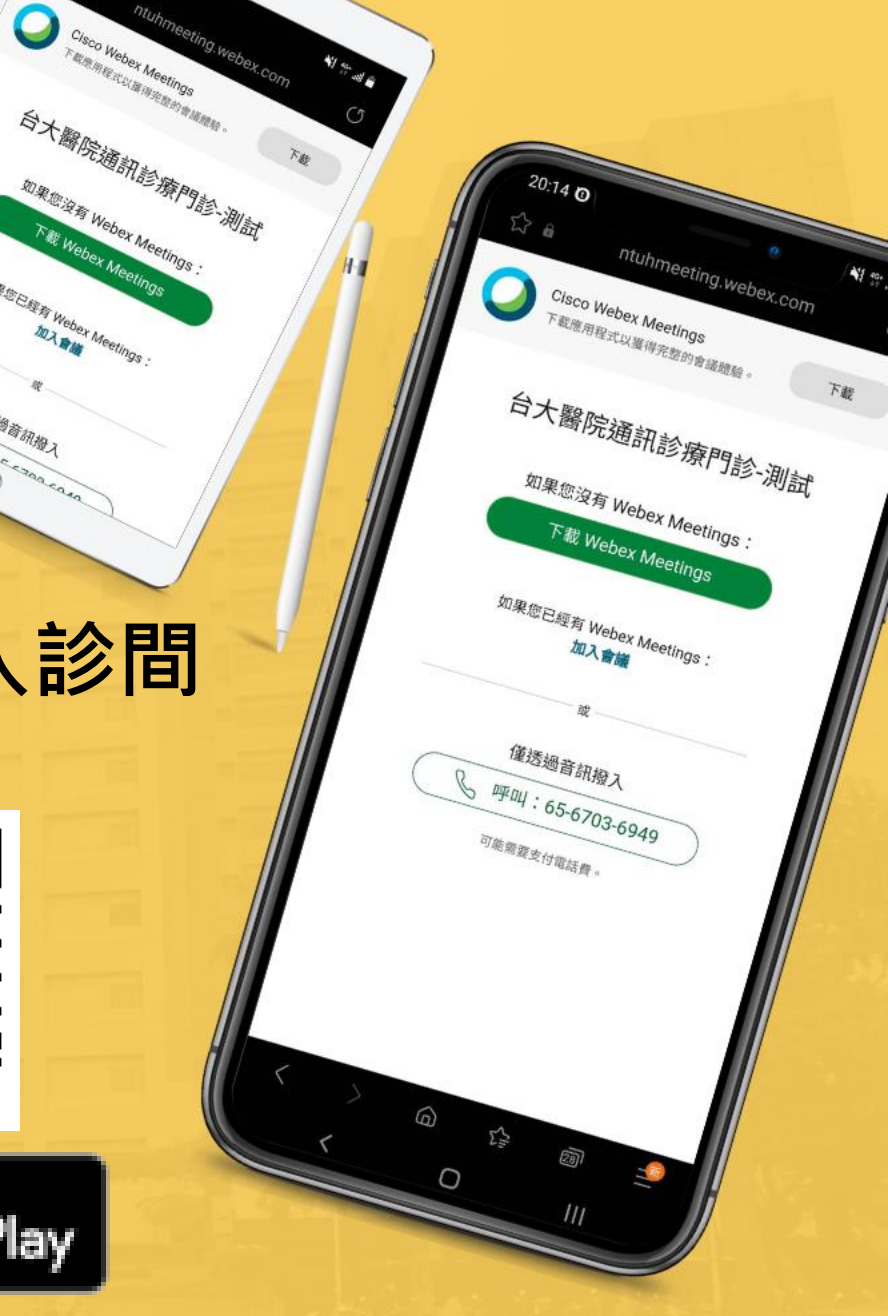

#### 簡訊連結 自動引導啟動程式 進入通訊診療診間

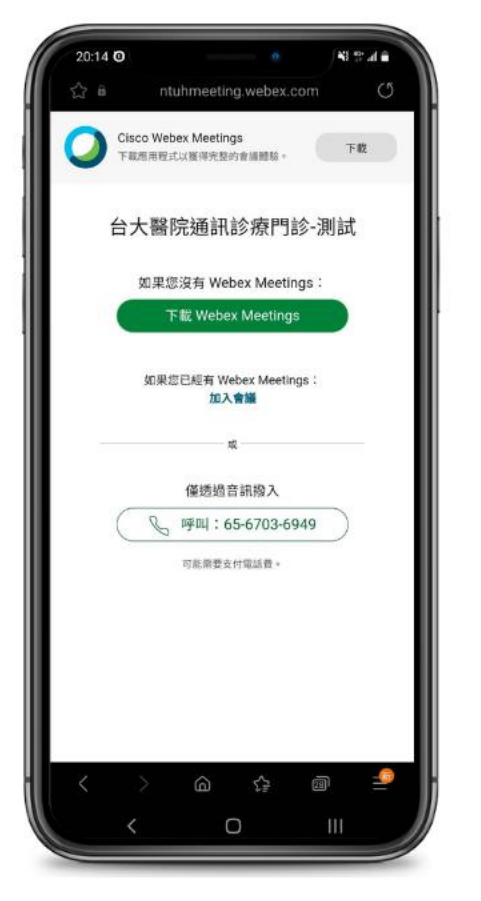

Step 1

| Al<br>請 | PP使用聲明,<br>點選「同意」                                |  |
|---------|--------------------------------------------------|--|
| 20      | N15 E                                            |  |
|         | Cisco Webex Meetings                             |  |
|         | 我已閱讀並同意 <u>服務條款和種私權聲</u><br><u>明</u> 。<br>不接受 接受 |  |
|         |                                                  |  |
|         | < O III                                          |  |

Step 2

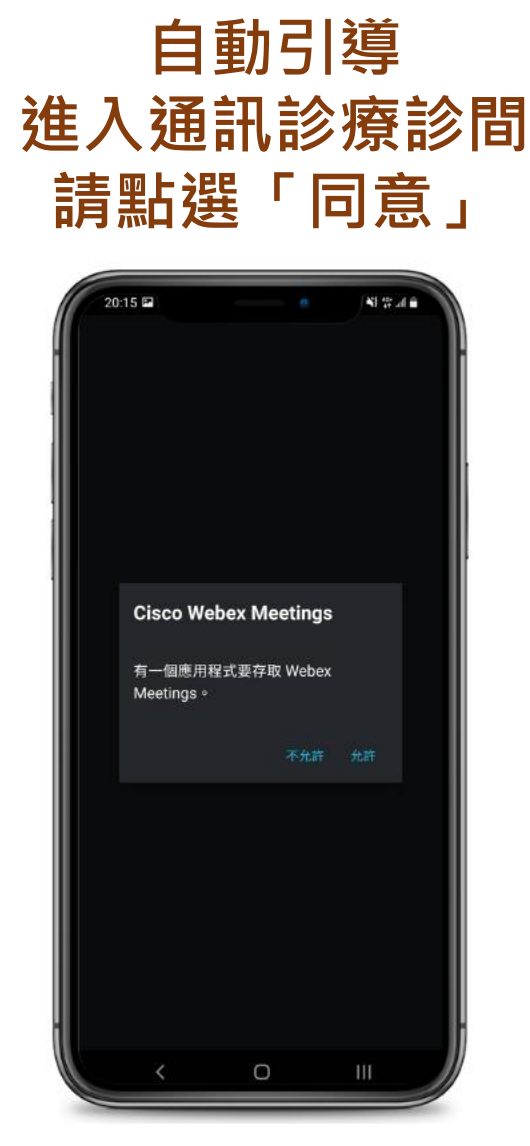

Step 3

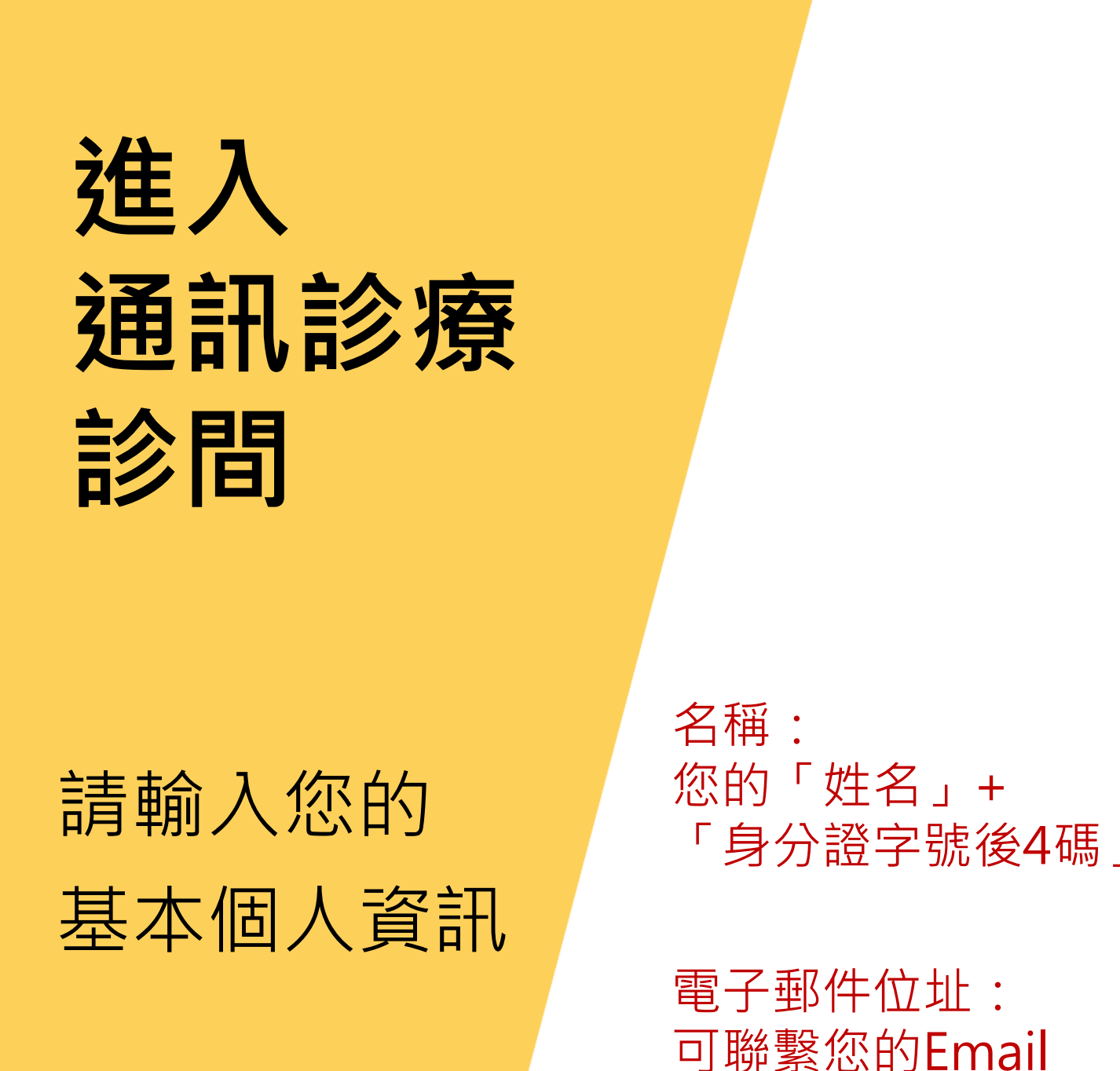

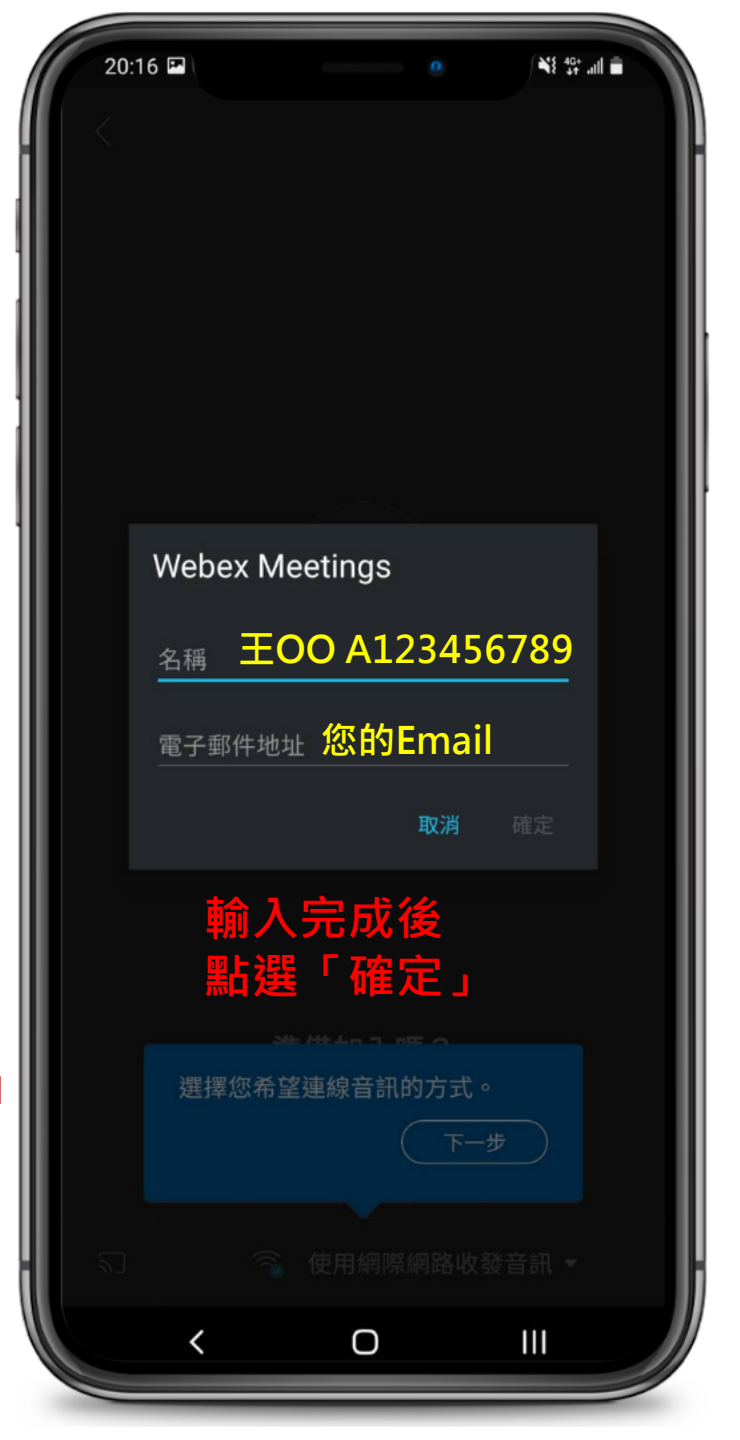

## 進入診間前 自我測試

### 確認鏡頭OK 確認麥克風OK

我環境 準備好了

- A.確認您的收音設備,選擇 「使用網際網路收發音訊」
- B. 確認您的「視訊」與「音訊」 為開啟,並可從中設定
- C. 確認您的預覽視訊畫面
- D.點按綠色「加入」進入會議

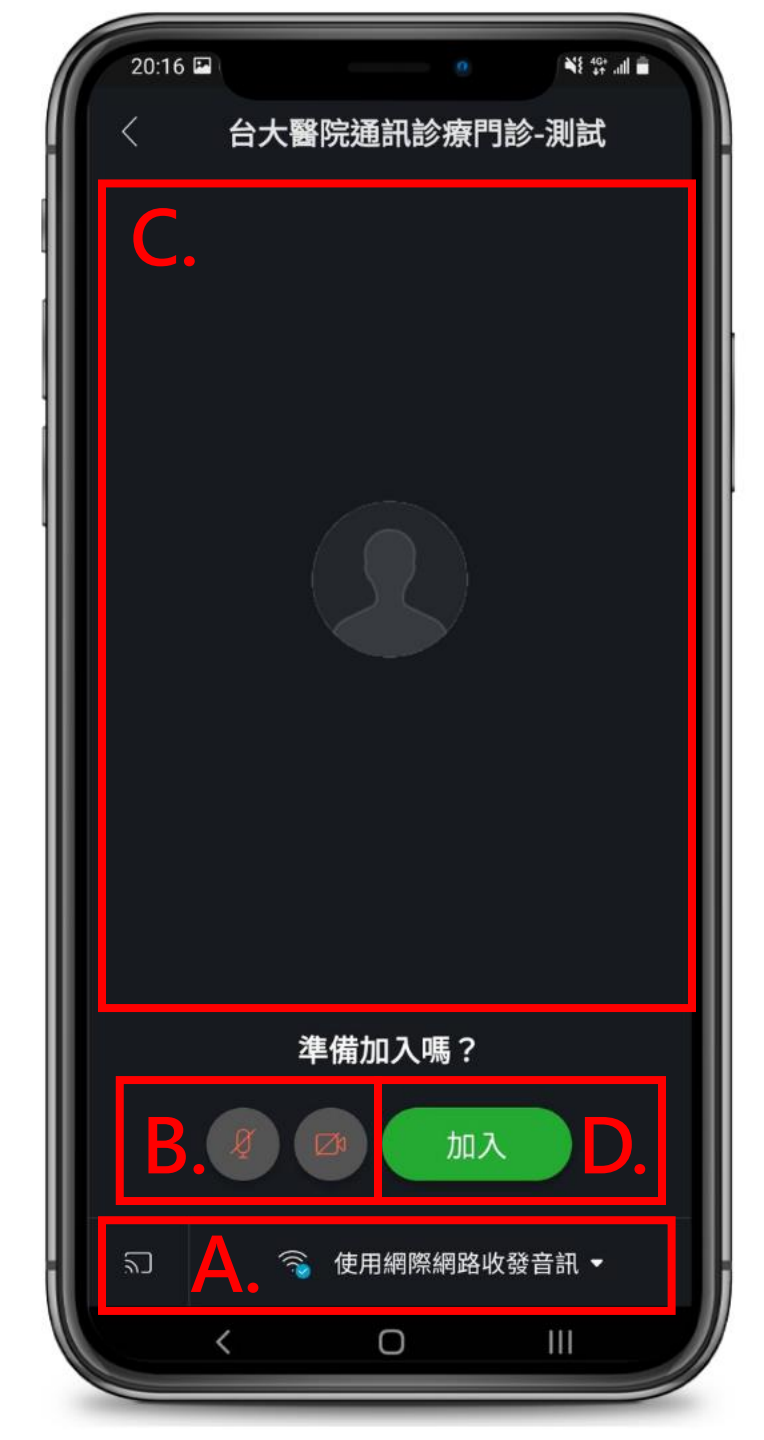

# 抱歉 請稍後

#### 您將暫時於等候室等候

待輪到您看診時 系統會安排您進入

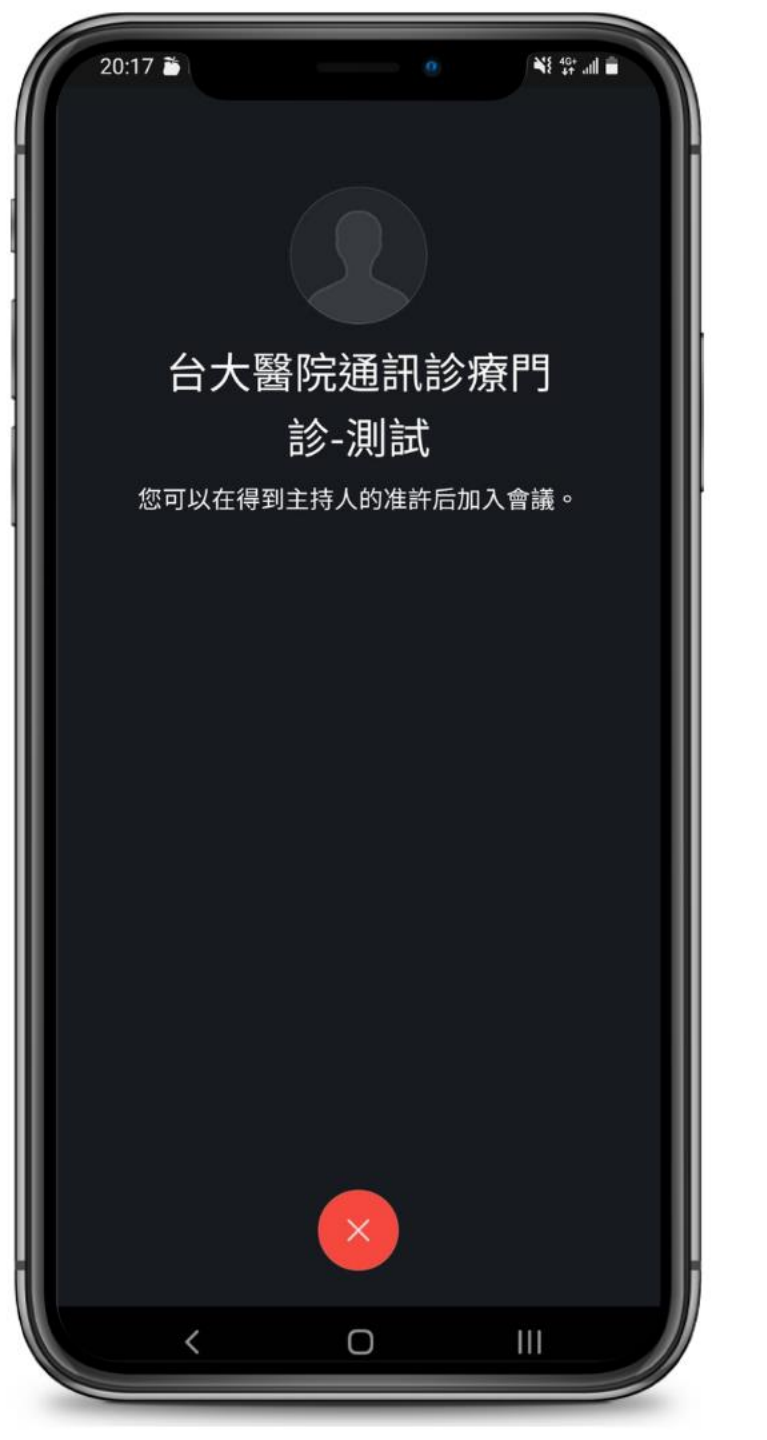

# 看診中

#### 讓我們為您服務

#### 請您保持您的 網路順暢 環境無其他干擾

#### 進入通訊診療診間 後,請確認:

A. 開啟麥克風

A. 開啟視訊鏡頭, 使醫師 能看到您的視訊影像。

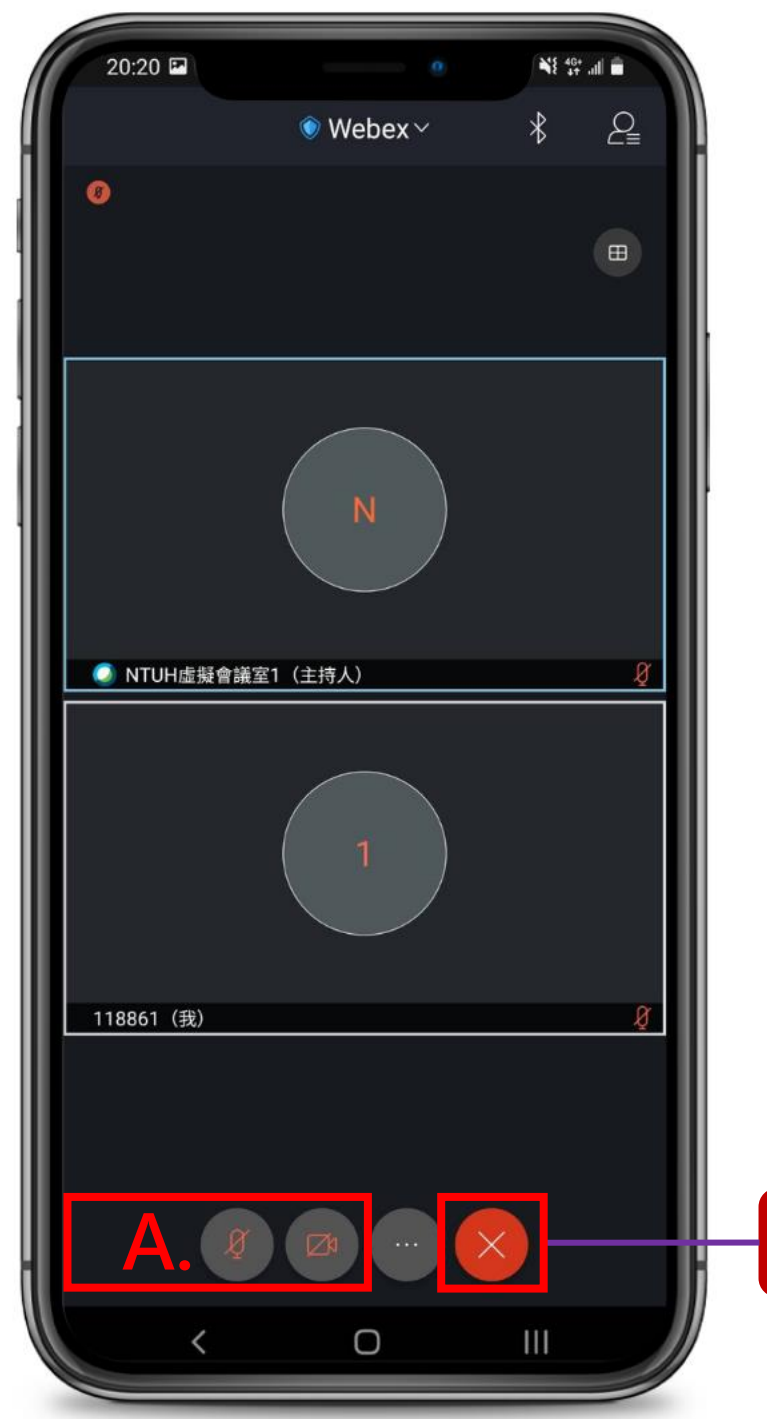

看診完成

請點選

結束會議

使用 Apple

# Iphone | Ipad

### 當您收到 傳送給您的 預約資訊 <sup>確認您要使用的裝置</sup>

智慧型裝置點選/

電腦瀏覽器輸入

簡訊專屬連結,

開啟進入通訊診療

視訊平台

您可以直接點選專屬連結加入會議 亦可以輸入會議號碼及密碼加入會議

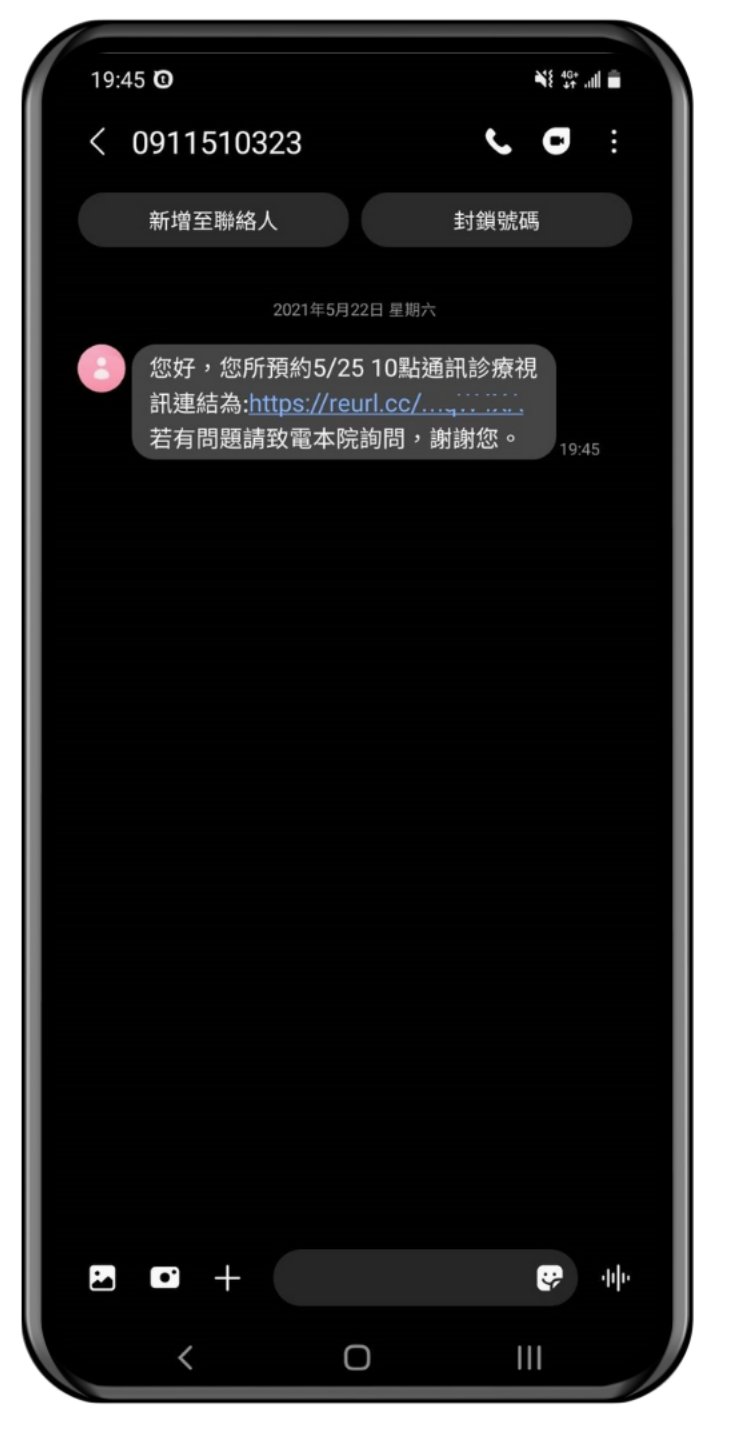

### 瀏覽器開啟簡訊連結

- -已有安裝視訊軟體APP,點選「加入會議」 開啟「Webex Meet」 -未安裝視訊程式請先至Apple Store下載
- -手機/平板操作方式相同

## 開啟 Webex Meet

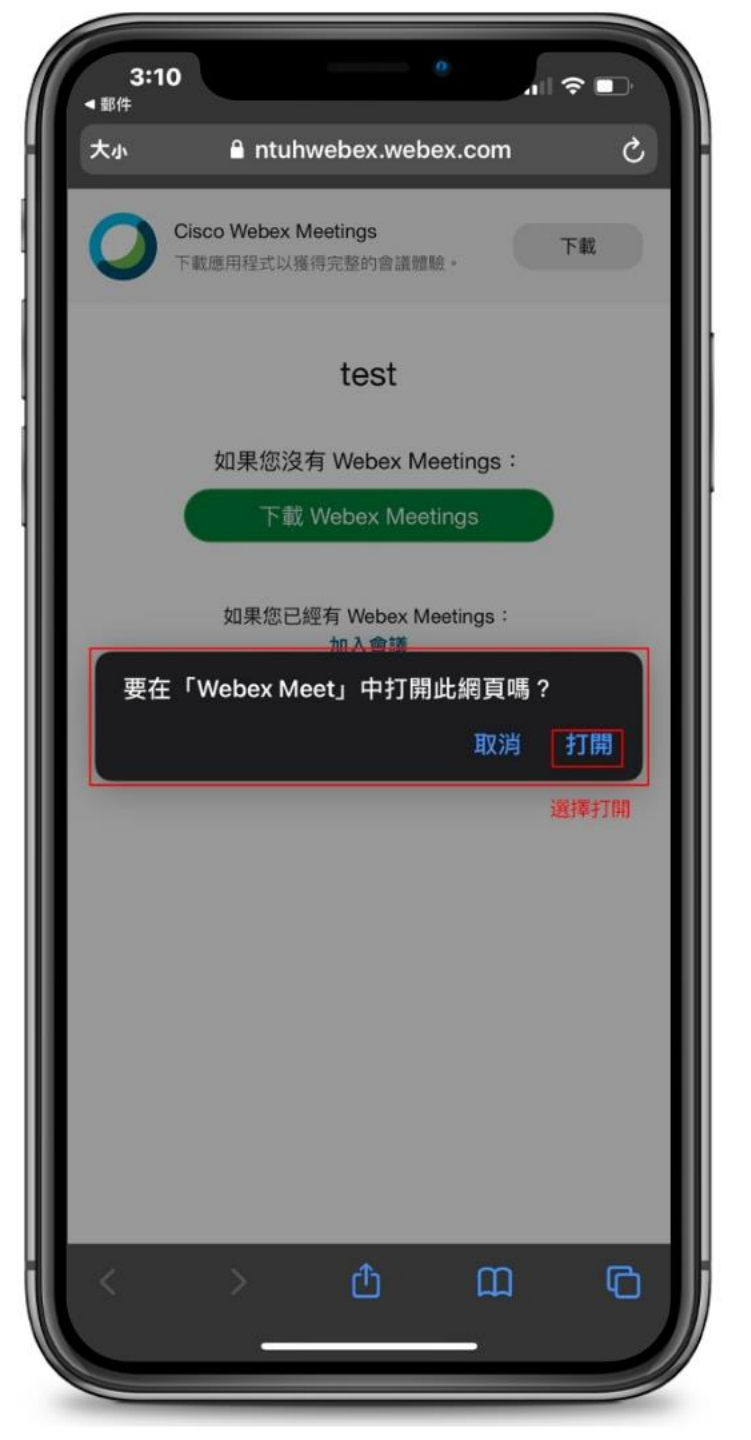

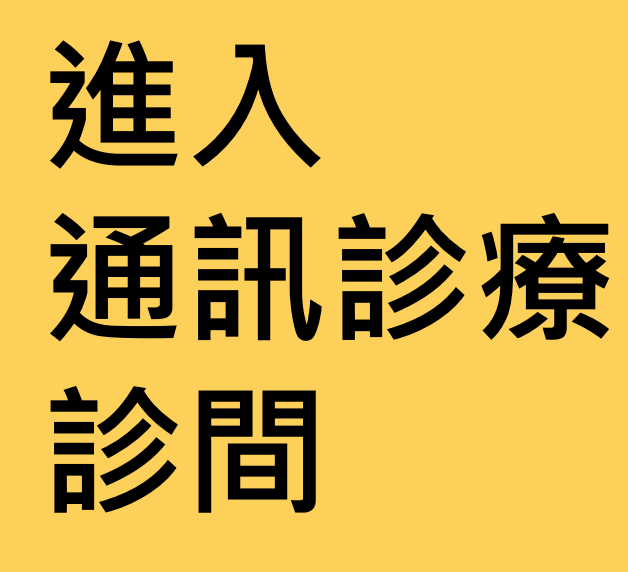

請輸入您的 基本個人資訊

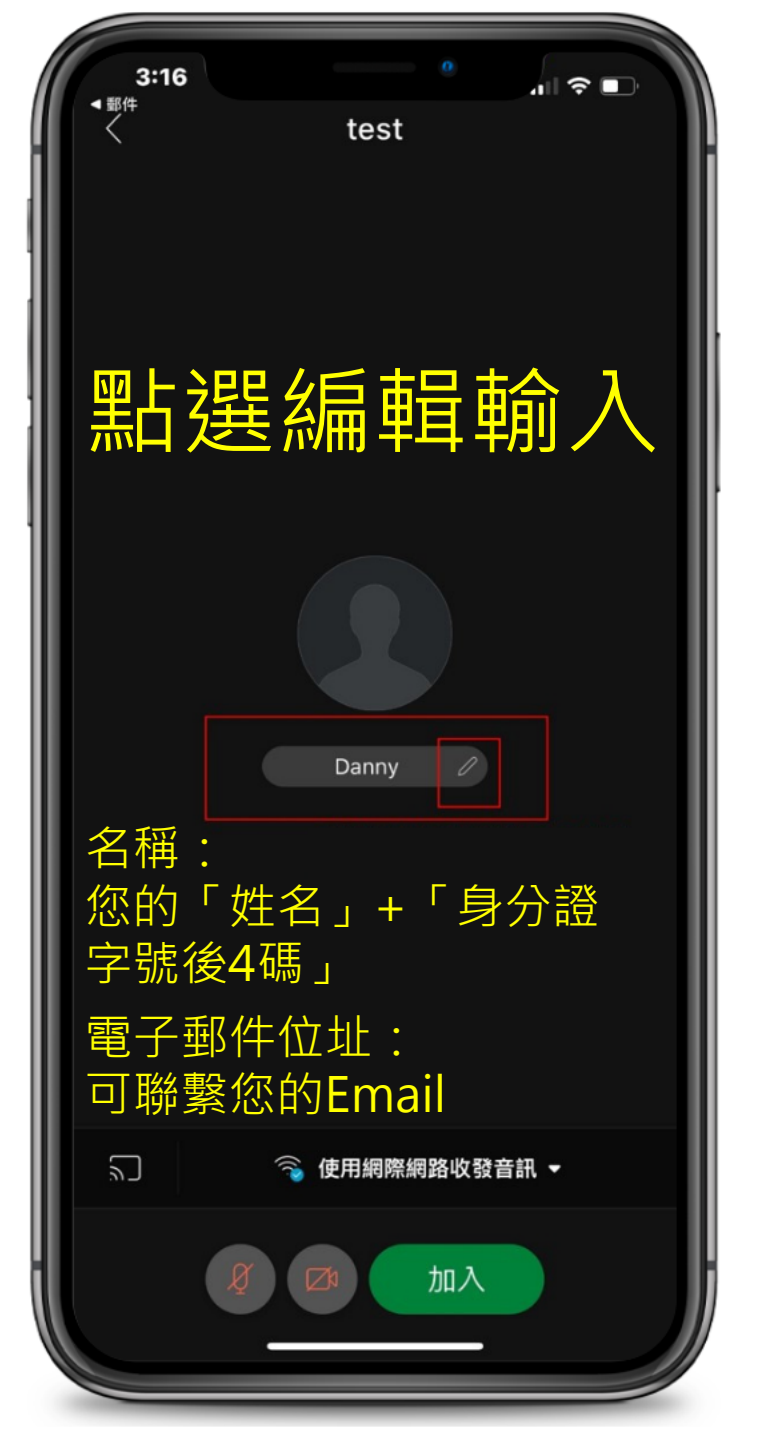

## 進入診間前 自我測試

### 確認鏡頭OK 確認麥克風OK

我環境 準備好了

- A.確認您的收音設備,選擇 「使用網際網路收發音訊」
- B. 確認您的「視訊」與「音訊」 為開啟,並可從中設定
- C. 確認您的預覽視訊畫面

D.點按綠色「加入」進入會議

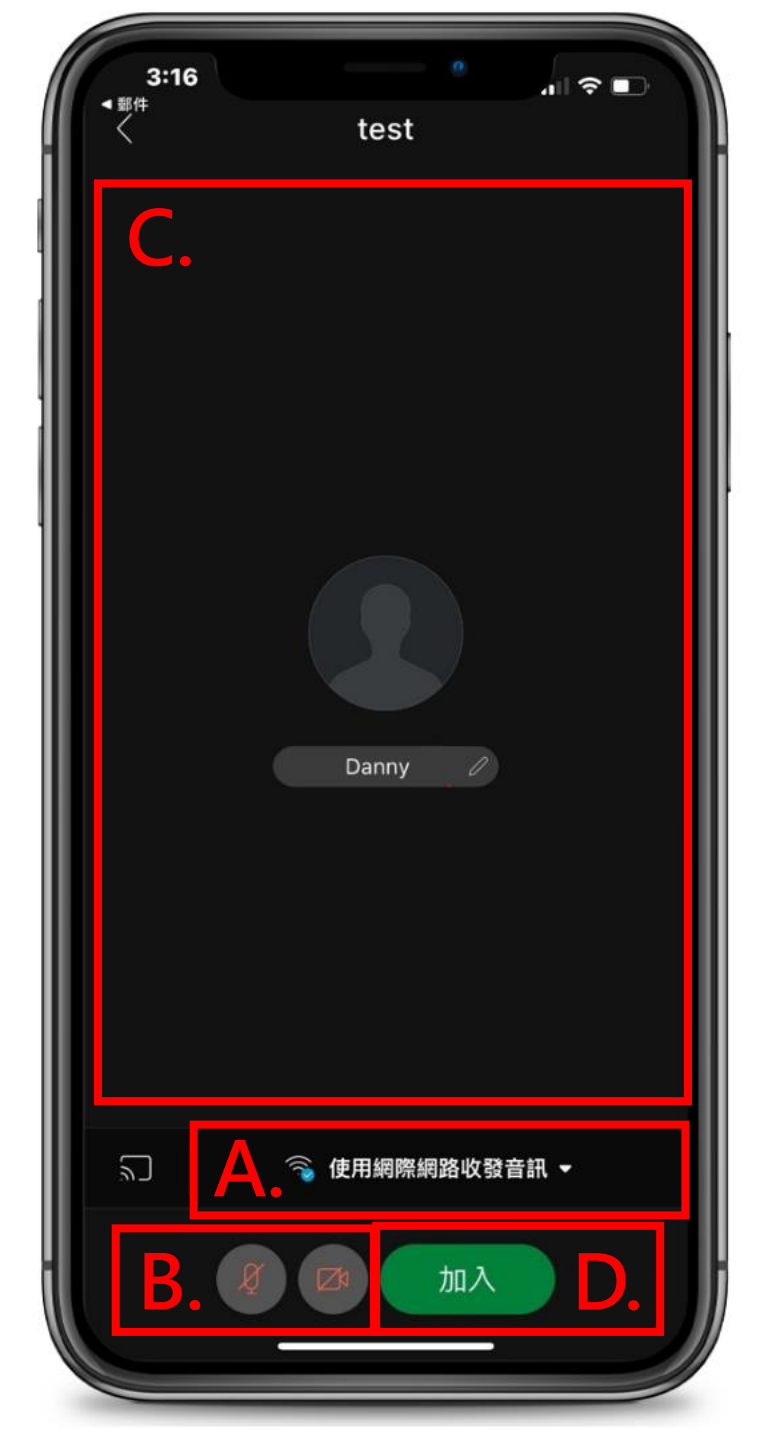

# 抱歉 請稍後

#### 您將暫時於等候室等候

待輪到您看診時 系統會安排您進入

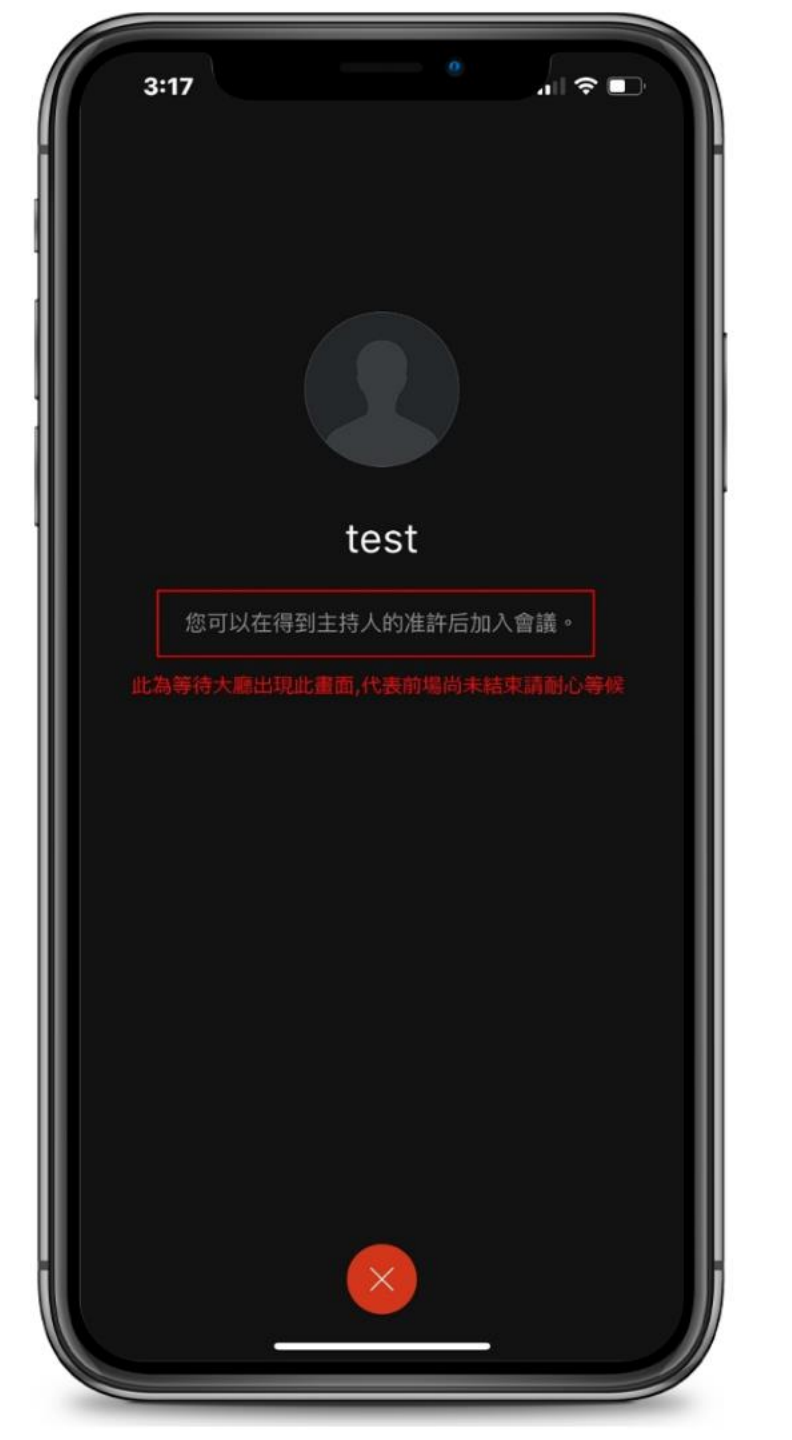

## 看診中

#### 讓我們為您服務

#### 請您保持您的 網路順暢 環境無其他干擾

| 進入 | 通訊 | 診療 | 診間 |
|----|----|----|----|
| 後・ | 請確 | 認: |    |

A. 開啟麥克風

A. 開啟視訊鏡頭, 使醫師 能看到您的視訊影像。

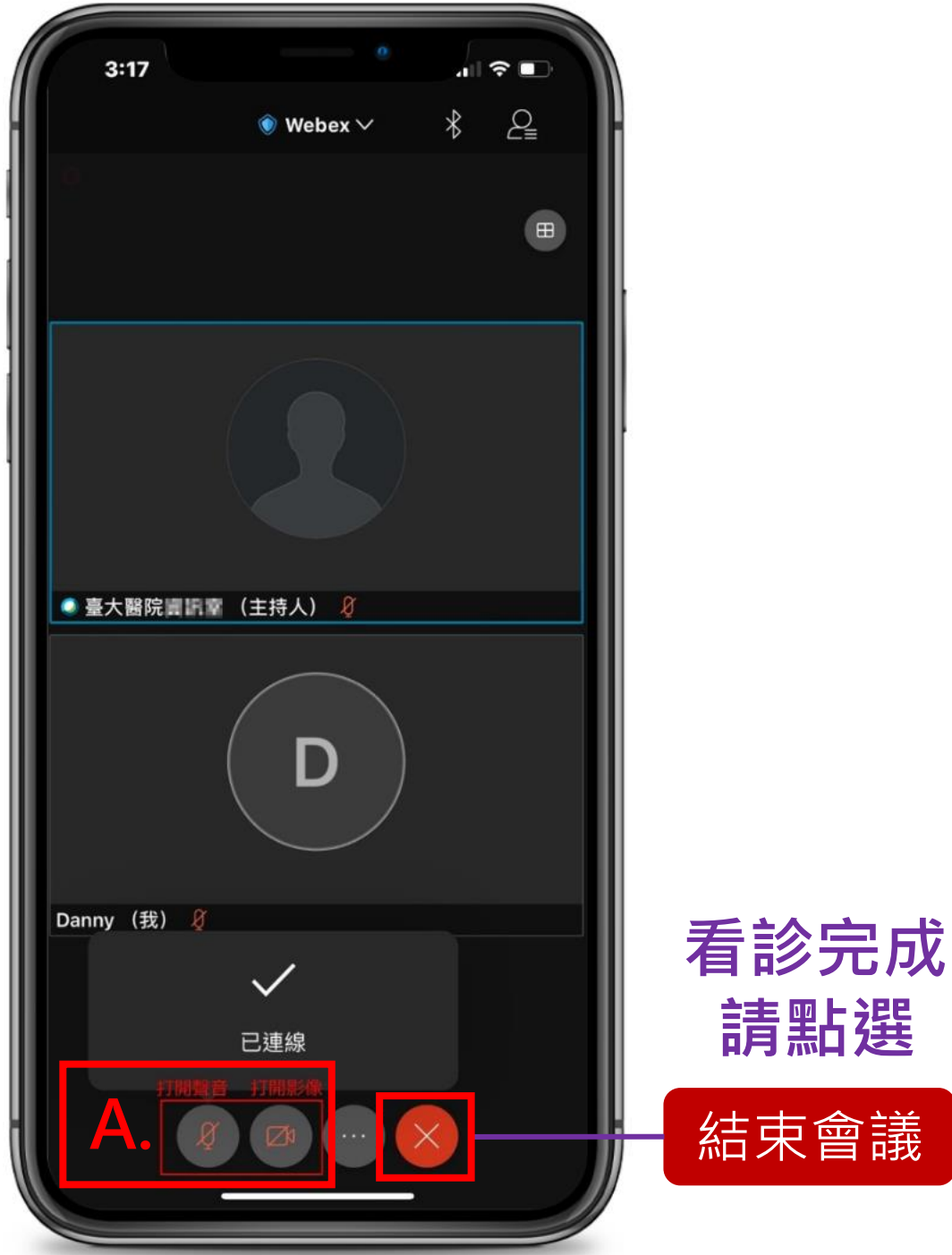

請點選

結束會議